## ANEXO I INSTRUÇÕES PARA EMISSÃO E PAGAMENTO DA GRU

## **Etapas:**

- 1° Acessar o endereço virtual: http://consulta.tesouro.fazenda.gov.br/gru\_novosite/gru\_simples.asp
- 2º Clicar em "impressão de GRU"
- 3º Preencher os campos conforme discriminado abaixo.

## Preenchimento dos campos:

Unidade Gestora (UG)/Favorecida: 153098

Gestão: 15233 - UNIVERSIDADE FEDERAL DE PERNAMBUCO

Nome da Unidade: PRO-REITORIA DE PESQ. E POS-GRADUAÇÃO DA UFPE

Código de Recolhimento: 28832-2 SERVIÇOS EDUCACIONAIS

|    | Solicitação / Valor (R\$)              | Número de Referência |
|----|----------------------------------------|----------------------|
| 01 | Inscrição em processo seletivo / 50,00 | 15309830330865       |

Obs: o interessado deve inserir seus dados nos campos CPF do Contribuinte e Nome do Contribuinte.